# 333-B地区 ライオン・アカウント登録マニュアル

(MyLion、 MyLCI、Insights、Learn、Shop、Connect 統一ログインアカウント) 2021 年 5 月 28 日改訂版

#### ■ ライオン・アカウント登録 ログインするには

登録には、<u>**E**メール</u>と携帯(スマートフォン)電話番号</u>による二つの登録方法がありますが、<u>国際本部</u> <u>では、**E**メールによる登録を推奨</u>しています。ログイン方法は、国際協会サイトからログインできます。

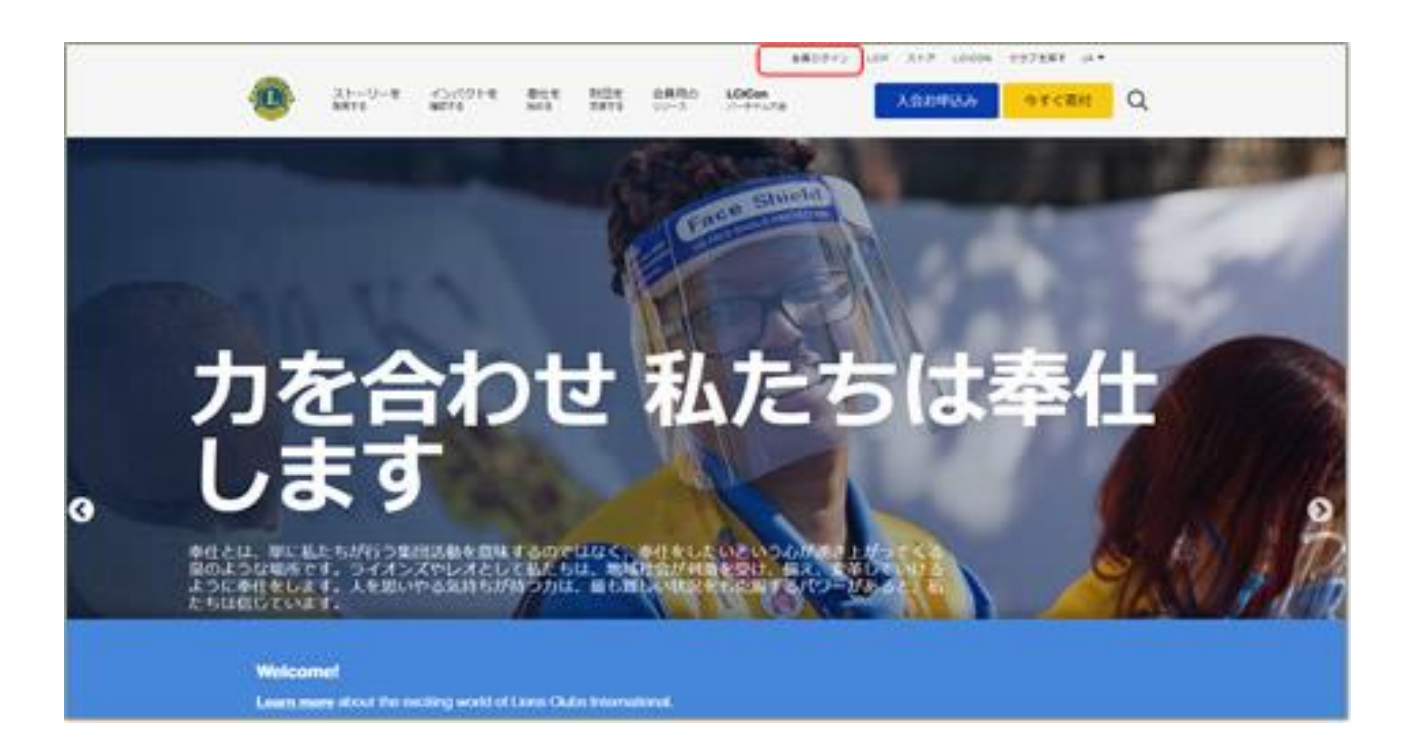

# ・又は、333-B地区サイトから「リンク紹介」からログイン

333-B地区サイトから右側メニュー「リンク紹介」、「・MyLion・MyLCI」からログインサイトへ。

| ンク紹介                              |       |  |
|-----------------------------------|-------|--|
| ・国際本部サイト・OSEAL調整事務局<br>・オンラインショップ |       |  |
| ライオン誌・333複合地区                     | ~     |  |
| MyLlon/MyLCt                      | ~     |  |
| ・ MyLion/MyLCIロダインPC版は、こちらカ<br>ン  | 75071 |  |
| MyLion/MyLCIL                     | 215   |  |
| Lion Account ヘアクセス                |       |  |
|                                   |       |  |
| And and And                       |       |  |

## ■新規登録手順

ライオン・アカウントの登録画面右側「新規登録」ボタンをクリックします。

新規登録画面に変わり、MyLCI にローマ字で登録したファーストネームとラストネーム、そして会員 番号を入力します。登録した名前が違うとエラーとなります。

| ログイン                                                      | 新規登録                    |           |                                 |                 |
|-----------------------------------------------------------|-------------------------|-----------|---------------------------------|-----------------|
| Lion Account ID                                           | アカウントをおびったけい場合          |           |                                 |                 |
| メールアドレスまたは携帯電話番号を                                         | #648.82.93              |           |                                 |                 |
| Lion Account IDをお忘れの場合<br>パスワード                           |                         |           |                                 |                 |
| パスワード 表示                                                  | 255                     | 10        |                                 |                 |
| パスワードをお忘れの場合                                              | Lions Clubs Internation | nal       |                                 |                 |
| ログインをグリックすると、以下に<br>同意したことにおります:プライバ<br>シーに関する力計 および 利用規約 | Lion Acc                | ount ヘアクt | マス                              |                 |
| ログイン                                                      |                         |           | ヴイン                             | 新規登録            |
|                                                           |                         | 既につ       | アカウントをお持ちですか?                   | ファーストネーム(ローマ字)・ |
|                                                           |                         |           | 0///5                           |                 |
|                                                           |                         |           | 19 <del>77 - 1</del> 999 No. 40 |                 |
|                                                           |                         |           |                                 | ラストネーム (ローマ字)・  |
|                                                           |                         |           |                                 |                 |
|                                                           |                         |           |                                 | 会員番号または非会員番号 ①  |
|                                                           |                         |           |                                 |                 |

次の画面に移り、あらかじめ MyLCI に会員登録してあるメールアドレスと携帯電話番号が表示されま すが、国際本部が推奨しているメールアドレスを選択します。

| ions Clubs International |                                                                                                    |
|--------------------------|----------------------------------------------------------------------------------------------------|
| 新規登録                     |                                                                                                    |
|                          | こんにちけ、 ライオン Ryotal                                                                                                    |
|                          |                                                                                                    |
|                          | あなたのメールアドレスがLion Account IDとして使用されます。携帯電話番号を使用してログイン登録すること<br>をご要望の場合は、下の携帯電話番号ホックスの「更新」を選択してください。                                            |
|                          | Σ EX−ル                                                                                                    |
|                          | ra@outlook.com                                                                                                    |
|                          | ○ 携帯電話構得<br>会員データに携帯電話番号が記録<br>されていません。                                                                                                    |
|                          | これは古い情報です。                                                                                                    |
|                          |                                                                                                    |
|                          |                                                                                                    |
|                          | 戻る                                                                                                    |
|                          | ▲ 手助けが必要ですか? サポートに連絡                                                                                                    |
| @ 2020                   | ) Lions Clubs International All rights reserved. モバイルアプリはありますか? ここからダウンロードしましょう。<br>プライバシーに関する方針   利用規約 Google Play Contract on the App Store |

# ■認証コードを受け取る

メールアドレスに6桁の認証コードが届くので、9分以内にそのコードを画面に入力します。

| コードをお送りしました。                                                   |                                                                                    |
|----------------------------------------------------------------|------------------------------------------------------------------------------------|
| Eメールアドレスにメッセージが活躍されました。22の大文字の後にある下<br>のボックスに、65のコードを入力してください。 | 件名:ライオン・アカウントへようこそ                                                                 |
| 認証コードが無効になるまでにあと<br>08:23                                      | MyLion                                                                             |
|                                                                | 世界中のライオンズとつながり奉<br>仕しましょう。                                                         |
| 反乙 能好る                                                         | あなたの認証コード (D-299502)がLionウェブおよびMyLion<br>モバイルアブリのログインには、あなたのEメールアドレスを使<br>用してください。 |
|                                                                | Long Class International COM Cont St. (Oat Brook, R.) (4522) USA                   |

## ■アカウント・パスワードを作成する

| 【パスワード】<br>例)Lc123456 | 6 文字以上、 <u>大文字、小文字、数字</u> が入っている必要があります。 |
|-----------------------|------------------------------------------|
|                       |                                          |

|                                     | アカウントを作成してください                                                                                              |                       |                              |
|-------------------------------------|----------------------------------------------------------------------------------------------------|-----------------------|------------------------------|
| 表示:氏名(会員番号)                         | Lion Account ID                                                                                             |                       |                              |
| 表示:アカウンドID<br>入力:パスワード<br>再入力:パスワード | バスワード                                                                                                    | E ぜん<br>ます<br>ます<br>す | 各条件を満たすと文字の色<br>オレンジから緑に変わりま |
| 2つのボックスにチェック                        | <ul> <li>私はライオンズクラブ国際協会の次の文書を読み、これに同意します: プライバー</li> <li>私はライオンズクラブ国際協会の次の文書を読み、これに同意します: (利用成約)</li> </ul> | -ICMV 67581           |                              |
|                                     | 戻る                                                                                                    | 続ける                   |                              |

■以上で、ライオン・アカウントの登録は終了です

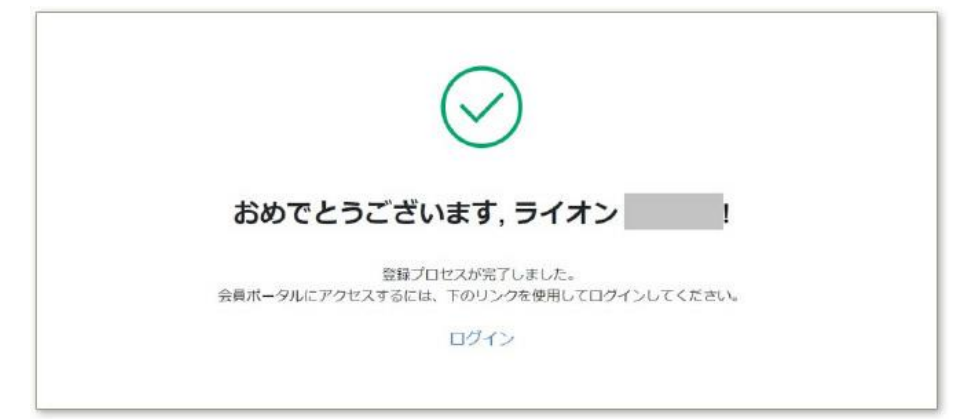